## HOW TO: PAY WITH VENMO

If you are a first-time Venmo user, please follow these sign-up instructions.

- 1. If you already have a Venmo account, open the app.
- 2. On the Home page, tap the blue button "Pay or Request."

Pay or Request

- 3. Search for APACE by typing in the search bar @APACE-COSD.
- 4. Select @APACE-COSD (Name: APACE CoSD ERG).

Please note: APACE CoSD ERG will be found under "People," not "Businesses."

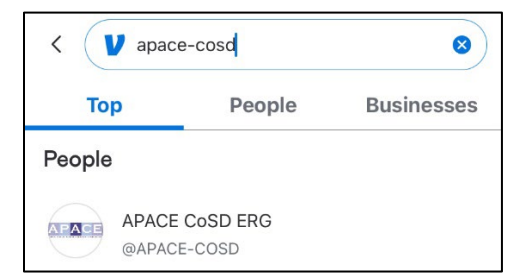

- 5. Enter the amount you wish to pay (i.e., \$10 for 1-year membership / \$18 for 2-year membership).
- 6. In the comment section ("What's it for?"), leave your FULL NAME and purpose of payment, then tap "Pay."

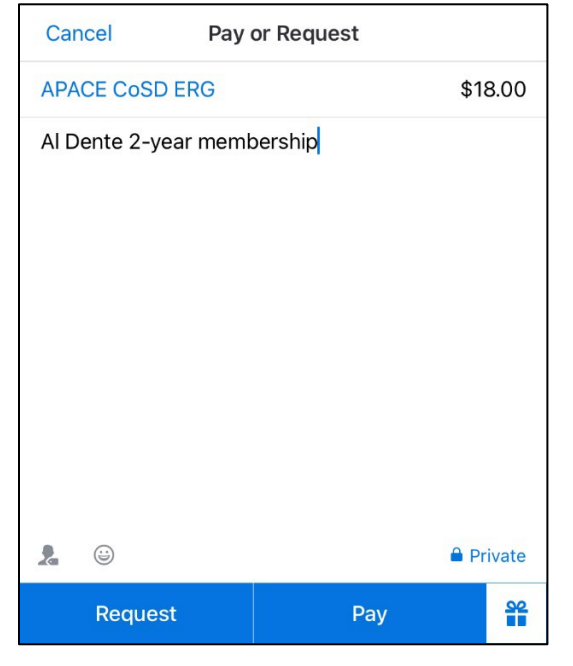

7. Confirm payee and dollar amount before selecting "Pay APACE CoSD ERG \$XX.XX"

Pay APACE CoSD ERG \$18.00